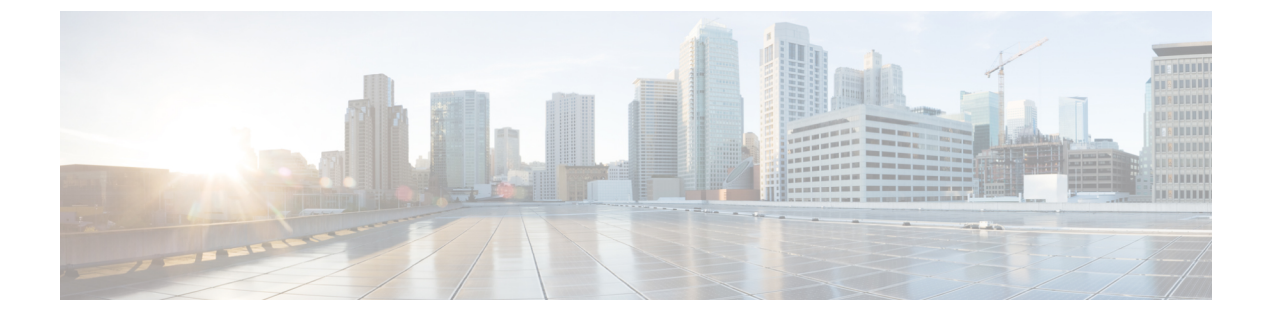

# 統合設定の管理

この章は、次の項で構成されています。

- [統合設定 (Integration Settings)] について、1 ページ
- 構成管理データベースの統合, 1 ページ
- 計測データのエクスポート, 3 ページ
- 変更レコード, 3 ページ
- システムログ, 3ページ
- ストレージおよび OVF のアップロード, 5 ページ
- 複数言語のサポート, 5 ページ

# [統合設定(Integration Settings)] について

このメニューを使用すると、Cisco UCS Director で次の操作を実行できます。

- ・アプリケーション ストレージ 情報のモニタリング
- ・CMDB 統合の設定
- ・OVF の管理
- 測定レポートのエクスポート
- ・システム ログの表示

# 構成管理データベースの統合

構成管理データベース(CMDB)は、システムの変更を追跡および管理するために使用されます。 CMDBには通常、仮想マシン(VM)、サービスリクエスト、グループなどのリソースに対する 追加、削除、または変更のイベントタイプが表示されます。

1

## **CMBD** 統合の設定

手順

| ステップ1 [管理] | (Administration) | >[統合 | (Integration) | ]を選択します。 |
|------------|------------------|------|---------------|----------|
|------------|------------------|------|---------------|----------|

- **ステップ2** [統合 (Integration)] ページで [CMDB 統合セットアップ (CMDB Integration Setup)] をクリック します。
- ステップ3 [CMDB 統合設定(CMDB Integration Setup)] 画面で、次を含む必須フィールドに値を入力します

| 名前                                                  | 説明                                                                                      |
|-----------------------------------------------------|-----------------------------------------------------------------------------------------|
| [FTP サーバにエクスポート(Export to FTP<br>Server)] チェック ボックス | FTP サーバに変更記録をエクスポートするに<br>は、このチェック ボックスをオンにします。                                         |
| [エクスポート形式(Export Format)] ドロップ<br>ダウン リスト           | エクスポート形式の種類(CSV または XML)<br>を選択します。                                                     |
| [FTP サーバ (FTP Server)]フィールド                         | FTP サーバのアドレス。                                                                           |
| [FTP ポート (FTP Port)]フィールド                           | FTP サーバ ポート番号。                                                                          |
| [FTP ユーザ (FTP User)]フィールド                           | FTP ユーザ ID。                                                                             |
| [FTP パスワード (FTP Password)]フィールド                     | FTP ユーザ パスワード。                                                                          |
| [FTPエクスポート頻度(FTP Export Frequency)]<br>ドロップダウン リスト  | 変更記録をFTPサーバにエクスポートする頻度<br>を選択します。                                                       |
| [FTPファイル名(FTP File Name)] フィールド                     | エクスポートされる変更記録のファイル名。<br>ファイルがターゲットFTPサーバにエクスポー<br>トされるたびに、次の変数を使用して新しい<br>ファイル名を作成できます。 |
|                                                     | MONTH、WEEK、DAY、YEAR、HOUR、<br>MIN、SEC、MLLIS                                              |
|                                                     | 例:XYZ-\$DAY-\$HOUR-\$MIN-\$SEC                                                          |
| [FTP のテスト(Test FTP)] チェック ボックス                      | FTP の設定をテストするには、このチェック<br>ボックスをオンにします。                                                  |

#### **ステップ4** [保存 (Save)] をクリックします。

# 計測データのエクスポート

計測データのエクスポートを設定することにより、VM リソースの使用率や、リソースアカウン ティングの詳細などのトレンドデータを、サーバへエクスポートできます。

### 計測データのエクスポートの設定

#### 手順

- **ステップ1** [管理(Administration)]>[統合(Integration)]を選択します。
- ステップ2 [統合 (Integration)] ページで [メータリング データ エクスポート セットアップ (Metering Data Export Setup)] をクリックします。
- ステップ3 構成管理データベース(CMDB)の設定に使用するフィールドに値を入力します。 詳細については、CMBD 統合の設定、(2ページ)を参照してください。
- **ステップ4** [保存 (Save)] をクリックします。

# 変更レコード

### 変更レコードの表示

最大 1,000 件のレコードを表示できます。レポートのリストは降順で表示され、最近のレポート が上部の行に表示されます。

#### 手順

| ステップ1 | [管理(Administration)] > [統合(Integration)] を選択します。          |
|-------|-----------------------------------------------------------|
| ステップ2 | [統合(Integration)] ページで [変更レコード(Change Records)] をクリックします。 |

# システム ログ

システム ログ(syslog)情報を設定されたサーバに転送できます。各システム メッセージは重大 度レベルに関連付けられます。ターゲットサーバに転送するシステムログの重大度レベルを決定 できます。

1

## システム ログの設定

手順

| ステップ1 | [管理 (Administration) | ]>[統合 | (Integration) | ]を選択します。 |
|-------|----------------------|-------|---------------|----------|
|-------|----------------------|-------|---------------|----------|

- ステップ2 [統合 (Integration)] ページで [Syslogs] をクリックします。
- **ステップ3** [Syslog 転送の有効化(Enable Syslog Forward)] チェックボックスをオンにし、次を含む必須フィールドに値を入力します。

| フィールド                                                      | 説明                                             |
|------------------------------------------------------------|------------------------------------------------|
| [重大度の最小値(Minimum Severity)] ドロッ<br>プダウン リスト                | どの重大度メッセージが syslog サーバに転送されないかのしきい値を下記から選択します。 |
| プライマリSyslogサーバ                                             |                                                |
| [サーバのアドレス(Server Address)]フィール<br>ド                        | プライマリ サーバのアドレス。                                |
| [プロトコル(Protocol)] ドロップダウン リス<br>ト                          | プロトコル(UDPまたはTCP)を選択します。                        |
| [ポート (Port)]フィールド                                          | ポート番号。                                         |
| [Syslog メッセージフォーマット(Syslog<br>Message Format)] ドロップダウン リスト | メッセージの形式(XML またはプレーン テキ<br>スト)を選択します。          |
| セカンダリ Syslog サーバ                                           |                                                |
| [サーバのアドレス(Server Address)]フィール<br>ド                        | セカンダリ サーバのアドレス。                                |
| [プロトコル(Protocol)] ドロップダウン リス<br>ト                          | プロトコル (UDPまたはTCP) を選択します。                      |
| [ポート (Port) ] フィールド                                        | ポート番号。                                         |
| [Syslog メッセージフォーマット(Syslog<br>Message Format)] ドロップダウン リスト | メッセージの形式(XML またはプレーンテキ<br>スト)を選択します。           |

ステップ4 [保存 (Save)]をクリックします。

# ストレージおよび OVF のアップロード

管理者、グループ管理者、またはエンドユーザがアップロードしたファイルの保管場所を設定できます。アップロードされたファイルをローカルに保存するか、または外部NFS共有マウントポイントを保存先として設定することができます。システムの管理者は、ネットワークファイルシステム(NFS)の場所を設定できます。

ファイルアップロード機能を使用して、管理者、グループ管理者、またはエンドユーザ(サービ スエンドユーザポータル)は、オープン仮想化フォーマット(OVF)ファイルをローカルスト レージまたは外部NFS共有マウントポイントにアップロードすることもできます。詳細について は、『*Cisco UCS Director OVF File Upload Guide*』を参照してください。

## 複数言語のサポート

Cisco UCS Director は、次の言語の同時表示および入力をサポートしています。

- 英語(米国)
- •日本語(日本)
- スペイン語(ラテンアメリカ)
- ・フランス語(フランス)
- 韓国語(韓国)
- •中国語(中国)
- ・ロシア語(ロシア)

すべての入力フィールドで、ユーザが選択した言語でのテキスト入力をサポートしています。

管理者は、特定のユーザをシステムに追加する際にそのユーザ用に言語設定を指定できます。詳細については、ユーザの追加を参照してください。また、システム内の各ユーザがユーザイン ターフェイスの言語を選択できます。詳細については、次を参照してください。ユーザインター フェイスのロケール設定, (6ページ)

### Cisco UCS Director 用言語の選択

Cisco UCS Director 用のユーザインターフェイスの言語は変更できます。

#### 手順

- **ステップ1** [管理(Administration)]>[ユーザインターフェイス設定(User Interface Settings)]を選択します。
- **ステップ2** [ユーザインターフェイス設定(User Interface Settings)]ページで[言語(Language)]をクリック します。
- ステップ3 [言語(Language)] ドロップダウン リストから言語を選択します。
- ステップ4 [保存 (Save)]をクリックします。
  重要 言語の変更を有効にするためには、システムを再起動する必要があります。

### ユーザインターフェイスのロケール設定

システムのユーザとして、ユーザインターフェイスに指定の言語を選択できます。この言語設定 は、自身のログイン セッションだけに設定され、他のユーザ用の言語選択には影響しません。

#### 手順

- **ステップ1** 画面の右上隅に表示されているユーザ名をクリックし、[プロファイルの編集(Edit My Profile)] を選択します。
- **ステップ2** [プロファイルの編集(Edit My Profile)] 画面で、[言語(Language)] ドロップダウン リストから 言語を選択します。
- **ステップ3** [保存(Save)]をクリックします。 ユーザインターフェイスの言語が即時変更されます。
  - (注) [言語(Language)]ドロップダウンリストと[保存(Save)]オプションが表示されない 場合、ブラウザのキャッシュをクリアして、Cisco UCS Director 再起動する必要があり ます。